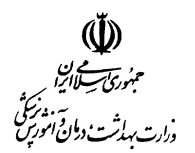

iShift+

مدیریت پر ستاری

دستر سی از طریق منوی دفتر پر ستاری

کلیه اطلاعات بیمار ستان و پر سنل ، غیر از تعریف اکانت کاربر ان ، در این قسمت تعریف می شود

دقت کنید ، اطلاعاتی که در این قسمت تعریف می شود می بایست صحیح و مستند باشد

منوی دفتر پر ستاری ، شامل تقسیم بندی زیر می باشد

| ) – | تعاريف اوليه |
|-----|--------------|
| ۲ – | شيفت بندى    |
| – ۳ | گزار شات     |

همه اطلاعات فوق می بایست توسط مترون و یا اپر اتور بر نامه در دفتر پر ستاری ، تکمیل شود

در صورت مشاهده و یا گزارش هرگونه مغایرت در اطلاعات بخش ها و یا پر سنل ، دفتر پر ستاری می بایست مغایرت اطلاعات را اصلاح نماید

| تعاریف اولیہ 🛛 | • // - / |
|----------------|----------|
|                |          |
|                |          |

مدیریت پر ستاری – تعاریف اولیہ

دستر سی از طریق منوی دفتر پر ستاری

شامل تعریف بخش ها و اطمینان از کامل بودن اطلاعات پر سنلی می باشد (با در نظر گرفتن اینکه قبلا کاربر برای پر سنل تعریف شده است)

دقت کنید ، اطلاعات می بایست صحیح و کامل ، طبق مستندات موجود و حکم کار گزینی ، تعریف شود

تعاریف اولیہ شامل منو ہای زیر می باشد

| سنوات پر سنل  | 1 - |
|---------------|-----|
| بخش ها        | 2 - |
| تخمين پر سنل  | 3 - |
| اختصاص پر سنل | 4 - |

همه اطلاعات فوق می بایست توسط مترون و یا اپر اتور بر نامه در دفتر پر ستاری ، تکمیل شده و در صورت مشاهده و یا گزارش هر گونه مغایرت در اطلاعات بخش ها و یا پر سنل ، دفتر پر ستاری می بایست مغایرت اطلاعات را اصلاح نماید

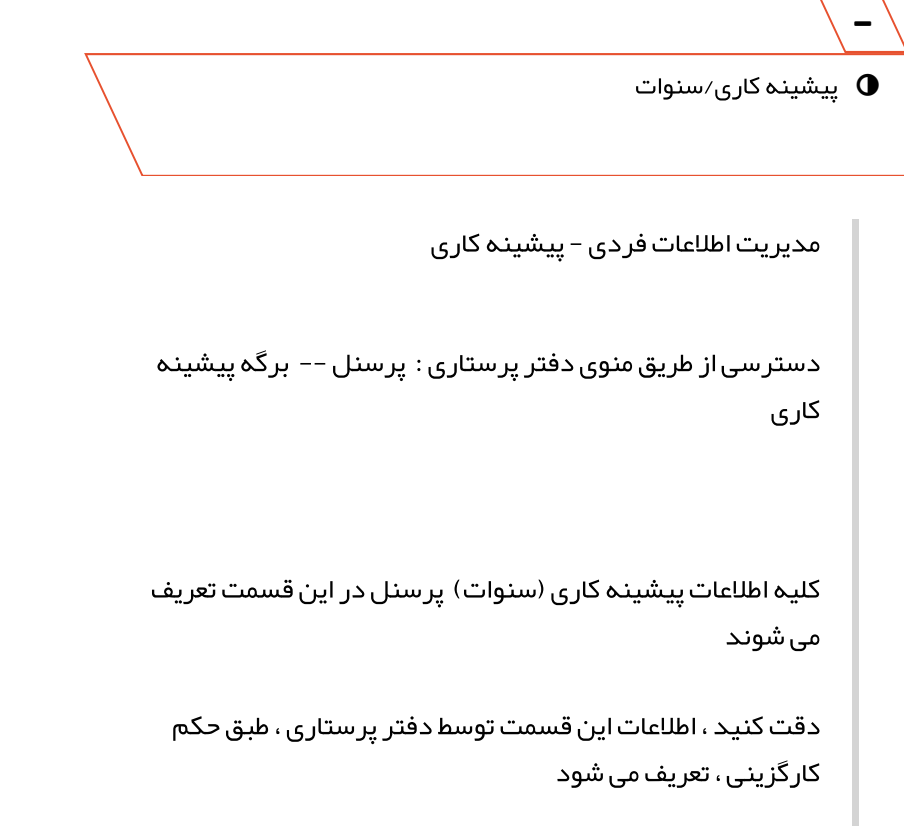

در صور تیکه مغایر تی در اطلاعات پیشینه کاری مشاهده شد لطفا جہت اصلاح مغایرت ، به مدیر مربوطه اطلاع دهید و درخواست اصلاح آن را داشته باشید

تاریخ شروع به کار در هر بخش بر اساس معادل تاریخی است که پر سنل به بخش اختصاص داده شده اند. اگر تاریخ شروع به کار شما در بخش قبل از تاریخ نمایش داده شده است لطفا برای تغییر آن با واحد پشتیبانی تماس بگیرید

0 تعريف بخش

مدیریت پر ستاری – تعاریف اولیہ – تعریف بخش

دسترسی از طریق منوی دفتر پرستاری : بخش ها

بخش های بیمار ستان در این قسمت تعریف می شود

با کلیک بر روی گزینه "جدید" می توانید اطلاعات بخش جدید را وار د کنید

دقت کنید ، برای بخش های فعال ، لطفا گزینه فعال در بالای صفحه را تیک بزنید

وار د کر دن کامل اطلاعات (عنوان ، تخصص بخش ، تعداد تخت فعال ، مدت ار ائه خدمت ) الزامی می باشد

🕒 تخمين پر سنل

مدیریت پر ستاری – تعاریف اولیہ – تخمین پر سنل

دستر سی از طریق منوی دفتر پر ستاری : تخمین پر سنل

## مديريت هوشمند پرستاري

حداکثر تعداد پر سنل در هر بخش ، از هر سمت ، در هر یک از شیفت های صبح ، عصر و شب در این قسمت مشخص خواهد شد

با کلیک بر روی گزینه "جدید" می توانید اطلاعات تخمین پر سنل را وارد كنيد

دقت کنید ، این مرحله می بایست حتما قبل از شیفت بندی ، انجام شود

وار د کر دن اطلاعات (سمت ، بخش ، حداکقر تعداد پر سنل مور د نیاز در هر شیفت ، در روز های تعطیل و غیر تعطیل) الزامی می باشد

🚺 اختصاص پر سنل

مدیریت پر ستاری – تعاریف اولیہ – اختصاص پر سنل

دستر سی از طریق منوی دفتر پر ستاری : اختصاص پر سنل

اختصاص پر سنل فعال در بیمار ستان به بخش ها ، در این قسمت انجام خواهد شد

با کلیک بر روی گزینه "جدید" می توانید پر سنل را به بخش اختصاص دهيد

دقت کنید ، این مرحله حتما قبل از شیفت بندی توسط سرپر ستار ، می بایست انجام شود

مراحل اختصاص پر سنل به شرح زیر می باشد

انتخاب نام پر سنل

1 -

## مديريت هوشمند پرستاري

| مديريت موسمد پرستاري                                      |
|-----------------------------------------------------------|
| در صور تیکه پر سنل مشمول قانون ار تقای بهره وری می شود    |
| ، لطفا گزینه مربوطه را تیک بزنید                          |
|                                                           |
| انتخاب بخش محل فعالیت پر سنل ۲۰۰۰                         |
|                                                           |
| النتخاب سويتي۴                                            |
|                                                           |
| ×                                                         |
| ىغىيى رىبە در بخس                                         |
|                                                           |
| دفت کنیک ، رنبه در بخش برای منزون و سرپرستار هر           |
| بخش، ا تعریف می شود                                       |
|                                                           |
| در هیچ بخشی رتبه ها نباید تکراری باشد                     |
|                                                           |
| شيفت کمکی – ۶                                             |
|                                                           |
| در صور تیکه پر سنل در بخش مور د نظر به عنوان نیر وی       |
| کمکی مشغول بہ فعالیت می باشد ، لطفا گزینہ شیفت کمکی       |
| را تیک بزنید                                              |
|                                                           |
| قابلیت یذیر فتن مسولیت بخش 🛛 – ۷                          |
|                                                           |
| در صور تیکه پر سنل قابلیت پذیر فتن مسولیت بخش ، در        |
| زمان عدم حضور سریر ستار ، را دارند ، لطفا گزینه مربوطه را |
| تىكىن نىد                                                 |
| - 5                                                       |
| دقت کنید بر ای سر بر ستار و مترون حتما گزینه مربوط به     |
| یہ ۲۰۰۱ ویک میں دیری در مرکزی میں ای تیک بن نید           |
|                                                           |
| ۲: کال                                                    |
|                                                           |
| د میں ترکم امکان تعریف شیفت آنگال پر ای محمد ا            |
| در هوریکه اسان طریف سیفت ایکان برای پر سنل وجود           |
| دارد ، نطقا کرینه فربوط به امکان انکال بودن را نیک برنید  |
| •                                                         |
| شيفت – ۲                                                  |
|                                                           |
| در صورت انتخاب شیفت در گردش ،می بایست حداکثر              |
| تعداد هر شیفت (صبح ، عصر، شب ) در ماه تعیین شود           |
|                                                           |
| ذخيره – ۱۰                                                |
|                                                           |

مدیریت پر ستاری – شیفت بندی

دستر سی از طریق منوی دفتر پر ستاری : شیفت بندی

فهر ست شیفت های هر بخش ، اعم از در خواست پر سنل ، تصمیم سرپر ستار و فهر ست جاری که توسط دفتر پر ستاری تائید شده و در طی ماه در صورت نیاز تغییر پیدا میکند ، در این قسمت نمایش داده می شود

دقت کنید ، ماه و سال را قبل از انجام عملیات مور د نظر ، در بالای صفحه انتخاب نمایید

بعد از تایید شیفت بندی توسط دفتر پر ستاری (مترون) ، تغییر شیفت ها فقط از طریق دفتر پرستاری امکانپذیر می باشد

در بالای صفحه ، دکمه نمایش قرار دار د که با استفاده از آن می توانید ستون های جدول شیفت بندی (از قبیل سمت ، ساعت کار موظف و ...) را ، به صلاحدید خود ، اضافه یا کم کنید

شیفت بندی شامل اطلاعات زیر می باشد

| خواست پر سنل    | در |
|-----------------|----|
| ىرىىت سرپر ستار | فہ |
| ىرىىت نېايى –   | فہ |

– کا در خواست پر سنل

مدیریت پر ستاری – شیفت بندی

دستر سی از طریق منوی دفتر پر ستاری : شیفت بندی –– برگه درخواست پر سنل این فہرست نمایش دھندہ در خواست پر سنل شاغل در بخش برای ماہ انتخاب شدہ می باشد – فہر ست سرپر ستار

مدیریت پر ستاری – شیفت بندی

دستر سی از طریق منوی دفتر پر ستاری : شیفت بندی --> برگه فہر ست سرپر ستار

شیفت های تائید شده توسط سرپر ستار هر بخش و تغییر ات اعمال شده توسط آنها به منظور تائید نهایی در این قسمت نمایش داده می شوند

تاریخ تائید و ار سال شیفت توسط سر پر ستار همیشه در قسمت بالای فہر ست شیفت ها نمایش داده می شود

در بالای صفحه ، دکمه نمایش قر ار دار د که با استفاده از آن می توانید ستون های جدول شیفت بندی (از قبیل سمت ، ساعت کار موظف و …) را ، اضافه یا کم کنید

تائيد شيفت

فرد مسئول در دفتر پر ستاری می تواند شیفت ار سالی توسط سرپر ستار را نهایی و به عبارت دیگر تائید کند. شیفت های تائید شده توسط دفتر پر ستاری به فهر ست نهایی منتقل می شود

مراحل:

1- ردی دکمہ "تایئد" کلیک کنید

```
مدیریت پر ستاری – شیفت بندی
     دسترسی از طریق منوی دفتر پرستاری : شیفت بندی ––> برگه
                                                فہر ست نہایی
    شیفت های تائید شده توسط دفتر پر ستاری در این قسمت قابل
                                      مشاهده و تغییر می باشد
در بالای صفحه ، دکمه نمایش قرار دار د که با استفاده از آن می توانید
  ستون های جدول شیفت بندی (از قبیل سمت ، ساعت کار موظف و
                                       ...) را ، اضافه یا کم کنید
                                                 تغيير شيفت
    1– لطفا از منوی کر کره ای با عنوان " شیفت برای تغییر " ، شیفت
                                   مورد نظر خود را انتخاب کنید
       2- بر روی روز مورد نظر در جدول شیفت بندی ،کلیک نمایید
                              روی دکمه "ذخیره" کلیک کنید 3-
```

🕒 گزارشات

مدیریت پر ستاری – گزار شات

دستر سی از طریق منوی دفتر پر ستاری : گزار شات ر اهبری

گزار شات ر اهبری جهت استقاده مدیر ان ، در این قسمت قابل مشاهده می باشد

دقت کنید ، در صورت وجود مغایرت در اطلاعات نمایش داده شده در گزار شات ، لطفا اطلاعات ورودی را اصلاح نمایید اطلاعات گز ار شات پس از تعریف شیفت بندی ، قابل مشاهده می باشد

گزارشات راهبردی به شرح زیر می باشد

| اعت کار بیمارستان         | 1 - |
|---------------------------|-----|
| ر اد شاغل بر اساس سمت     | ۲ – |
| ر اد شاغل بر اساس تحصیلات | – ۳ |
| وره های آموزشی            | + ۴ |

مدیریت پر ستاری – گزار شات

دستر سی از طریق منوی مدیریت پر ستاری : گزار شات را هبری –– افراد شاغل بر اساس سمت

جدول مربوط به اطلاعات پر سنل شاغل، بر اساس سمت ،در این صفحه قابل مشاهده می باشد

🚺 افراد شاغل بر اساس تحصیلات

مدیریت پر ستاری – گزار شات

دستر سی از طریق منوی مدیریت پر ستاری : گزار شات را هبری –– افراد شاغل بر اساس تحصیلات

جدول مربوط به اطلاعات پر سنل شاغل، بر اساس تحصیلات، در این صفحه قابل مشاهده می باشد

🛽 دوره های آموز شی

مدیریت پر ستاری – گزار شات

دستر سی از طریق منوی مدیریت پر ستاری : گزار شات را هبری –– دوره های آموز شی

جدول مربوط به اطلاعات دور ه های آموز شی گذر انده شده توسط پر سنل ، در این صفحه قابل مشاهده می باشد